## Passo a passo para protocolar requerimento

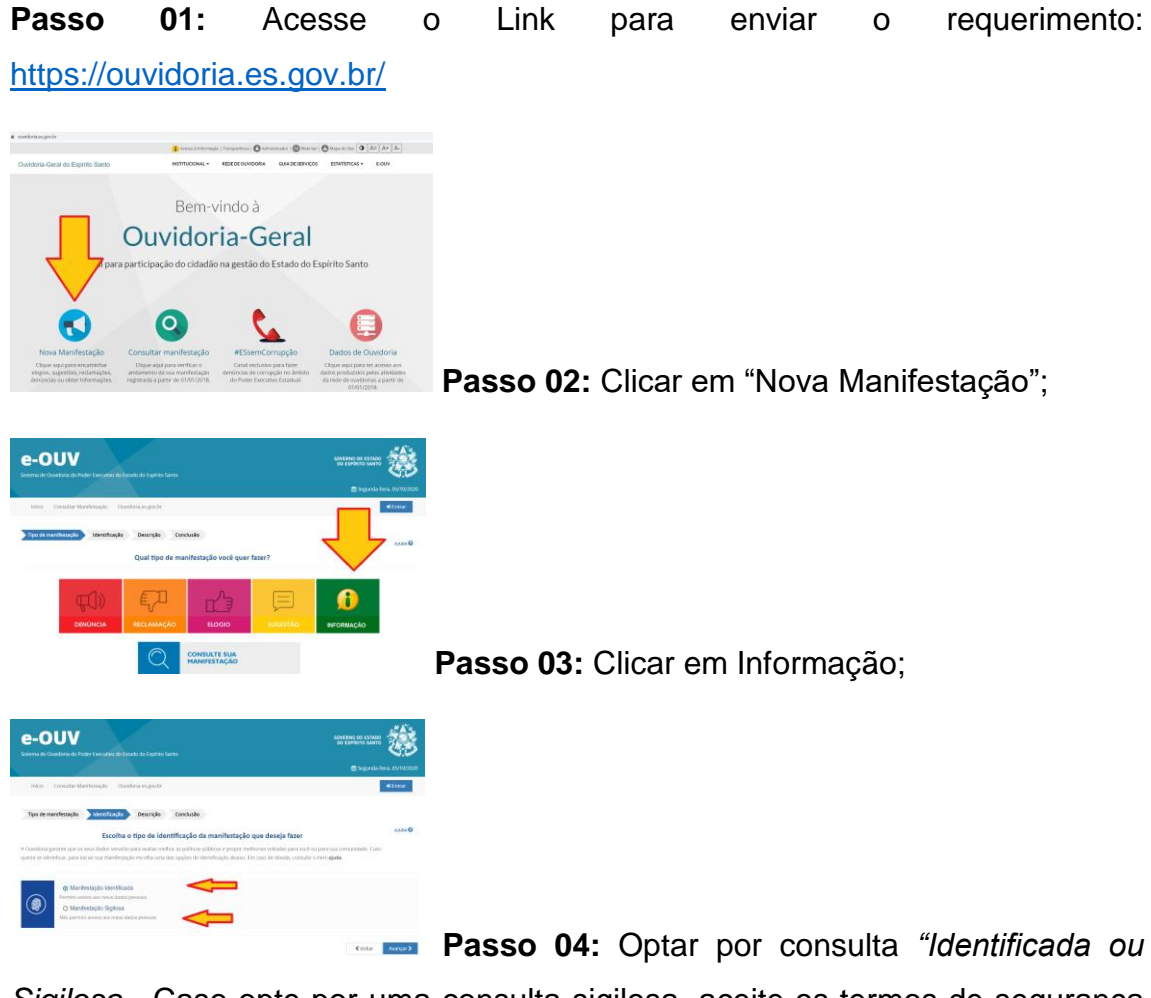

*Sigilosa*. Caso opte por uma consulta sigilosa, aceite os termos de segurança e seus dados pessoais não constarão no pedido, mesma assim o Poder Público possui o dever legal de apresentar as respostas.

| gin usando sua conta do Acesso Cidadão | faça login usando uma das opções a |
|----------------------------------------|------------------------------------|
|                                        | f Entrar com o Facebook            |
| CPF ou E-mail Cadastrado               | G Entrar com o Google              |
| Senha                                  | Entrar com o login Gov.Br          |
| Senha                                  | Entrar com Certificado Digital     |
| O campo Senha è obrigatório            |                                    |
| Entrar                                 |                                    |
| Esqueceu sua senha?                    |                                    |
|                                        | イト                                 |

Passo 05: Caso não possua cadastro no

"Acesso Cidadão", realize seu cadastro;

| ব) | Destinatário                                                                                                    |                 |  |
|----|----------------------------------------------------------------------------------------------------|-----------------|--|
| -  | Órgilo para o qual você quer enviar sua manifestação                                                                                                    |                 |  |
|    | SEDU - SECRETARIA DE ESTADO DA EDUCACAD                                                                                                    | •               |  |
|    | Descrição                                                                                                    |                 |  |
|    | Bobre qual assunto vocé quer falar                                                                                                    |                 |  |
|    | Ações De Governo                                                                                                    |                 |  |
|    | <b>Tato de Manhanção</b><br>Descreta abaixo o correcido de sua manhestação. Se vecê quiser, é prosidel interir antexo para resthor fundamentar sua manhestação. |                 |  |
|    |                                                                                                    | Ø Induit Areson |  |
|    | Local do Fato                                                                                                    |                 |  |
|    | Municipio                                                                                                    |                 |  |
|    | Todo o Estado v                                                                                                    |                 |  |

Passo 06: Escolha o Destinatário: "SEDU – Secretaria de Estado da Educação", Assunto: "Ações de Governo"; inclua um anexo (o espaço disponível para escrita é de apenas 8 mil caracteres e o documento redigido com o requerimento completo tem mais de 14 mil caracteres). Atenção: o sistema só aceita arquivos em PDF (salvar seu requerimento nesse formato para enviar).

Local do fato: não é necessário preencher.

**Passo 07:** Anote o número do protocolo e o código de acesso, com eles você poderá acompanhar o seu pedido de informação.

**Passo 08:** Para acompanhar o andamento do seu pedido, basta seguir os seguintes passos:

Aguarde o prazo para resposta: Até 20 dias, prorrogáveis por mais 10 dias, mediante justificativa expressa;

Acesse o site da Ouvidoria - www.ouvidoria.es.gov.br e selecione a opção "Consultar Manifestação"'

Informe o número do protocolo e o código de acesso para acompanhamento.